Fleboシリーズ ご紹介資料

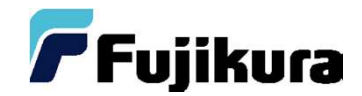

# フレッツVPNサービス対応機器

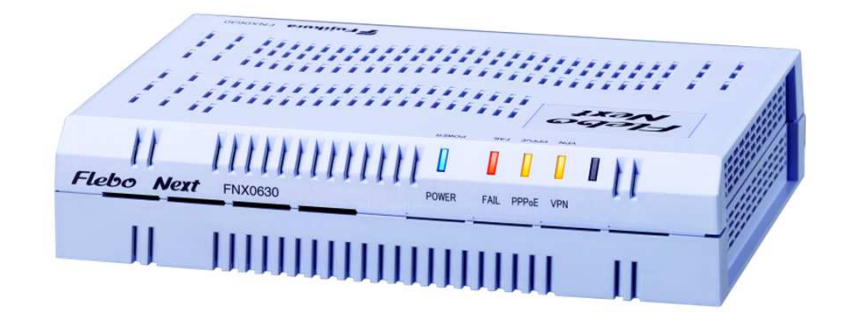

http://www.flebo.net/

1. 概要(基本構成)

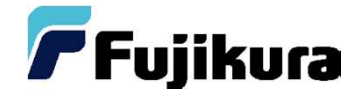

#### 仮想専用線=レイヤ2VPNを構築可能

## Flebo の利用イメージ

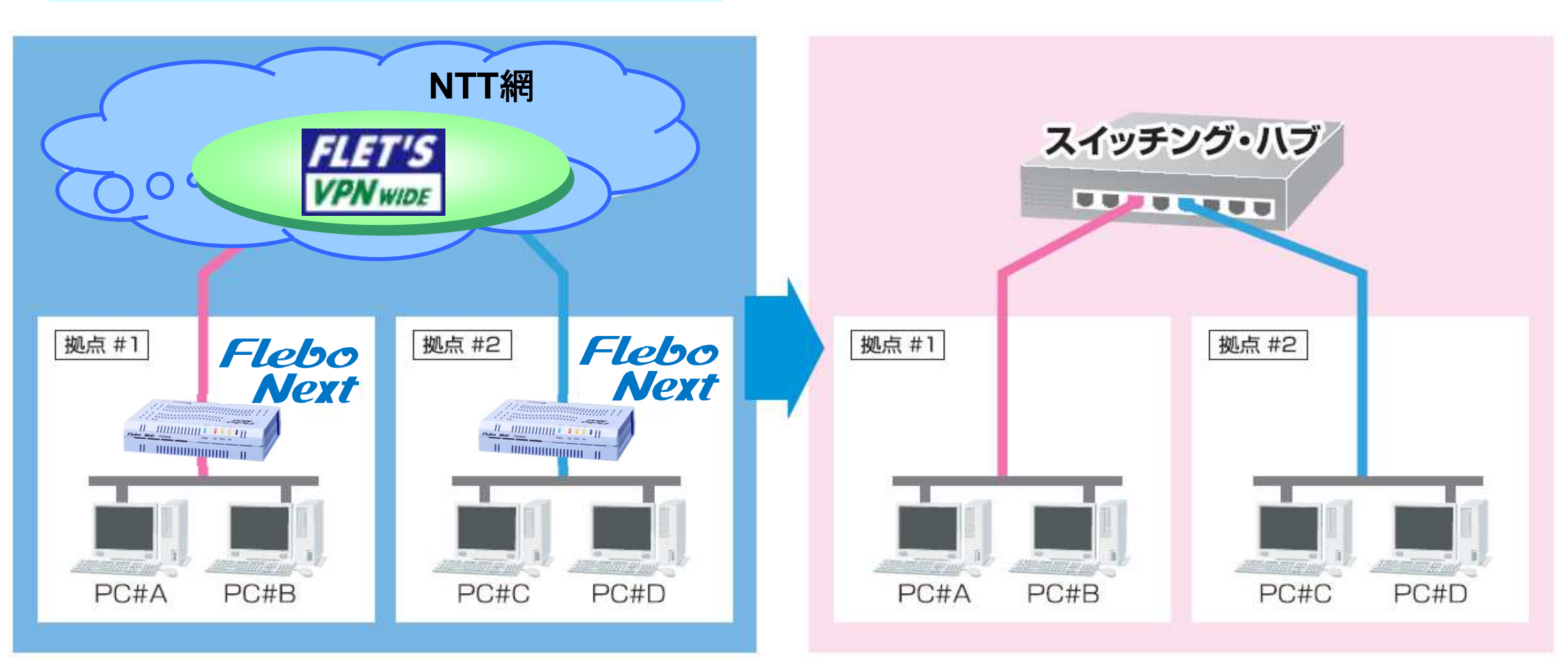

2、サービス組合せ

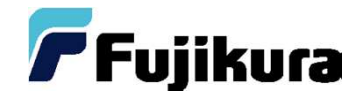

|            | Flebo Next                                       |                                          |  |  |  |  |
|------------|--------------------------------------------------|------------------------------------------|--|--|--|--|
|            | NTT東日本エリア                                        | NTT西日本エリア                                |  |  |  |  |
| アクセス回線     | FLET'SBFLET'S# LIGHT# MEXTFLET'S# MEXTFLET'SADSL | フレ" " <br>光*/フレ<br>光*/フレ                 |  |  |  |  |
| IP-VPNサービス | FLET'SFLET'SVPN wideVPN GATE**1**2               | <b>フレッパー<br/>アレッパー<br/>VPN フォテ</b><br>※1 |  |  |  |  |
| 最大接続対地数    | 29対地                                             |                                          |  |  |  |  |

暗号化機能を使用すれば、インターネットVPNも利用可能(固定IPアドレスで契約必要) ※1:センター拠点はPPPoE OFF設定で接続。インタフェース10BASE-T/100BASE-TX/1000BASE-T ※2: PPPoE OFF設定で接続。

3、利用条件

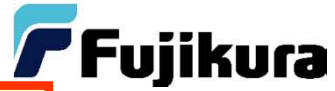

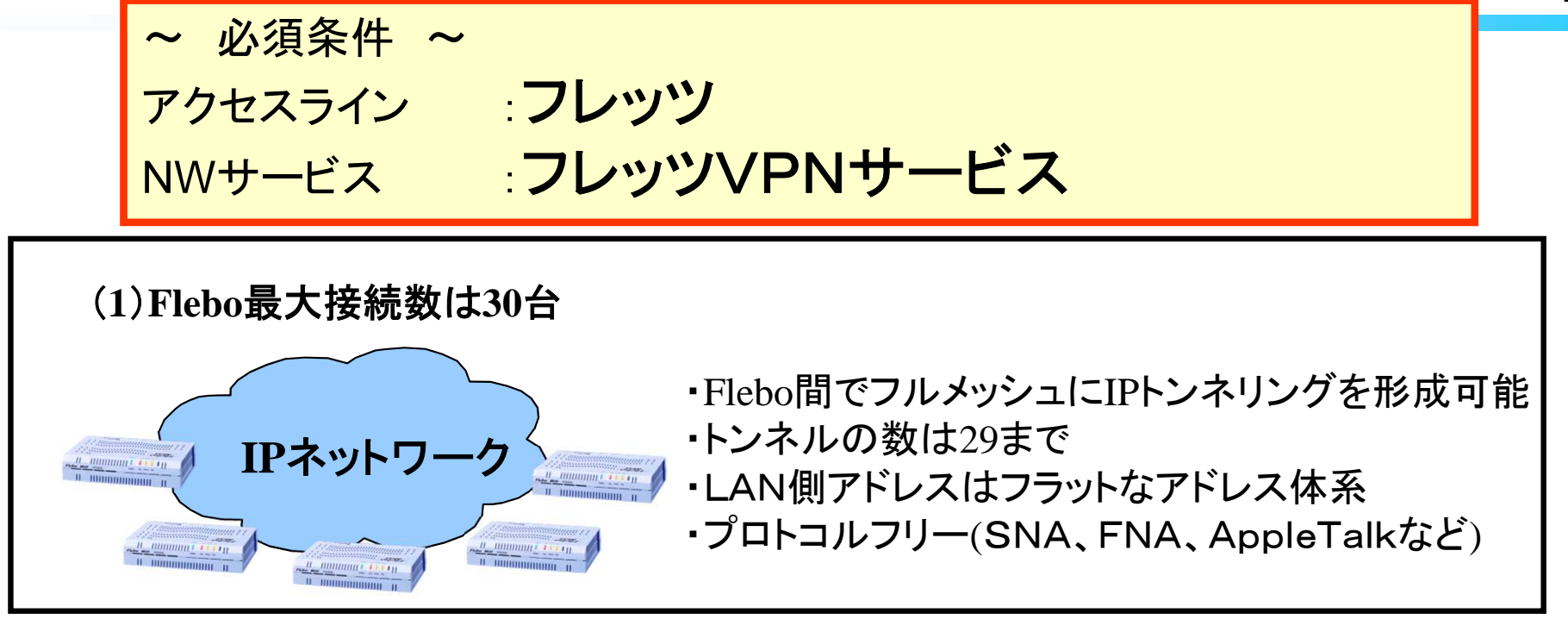

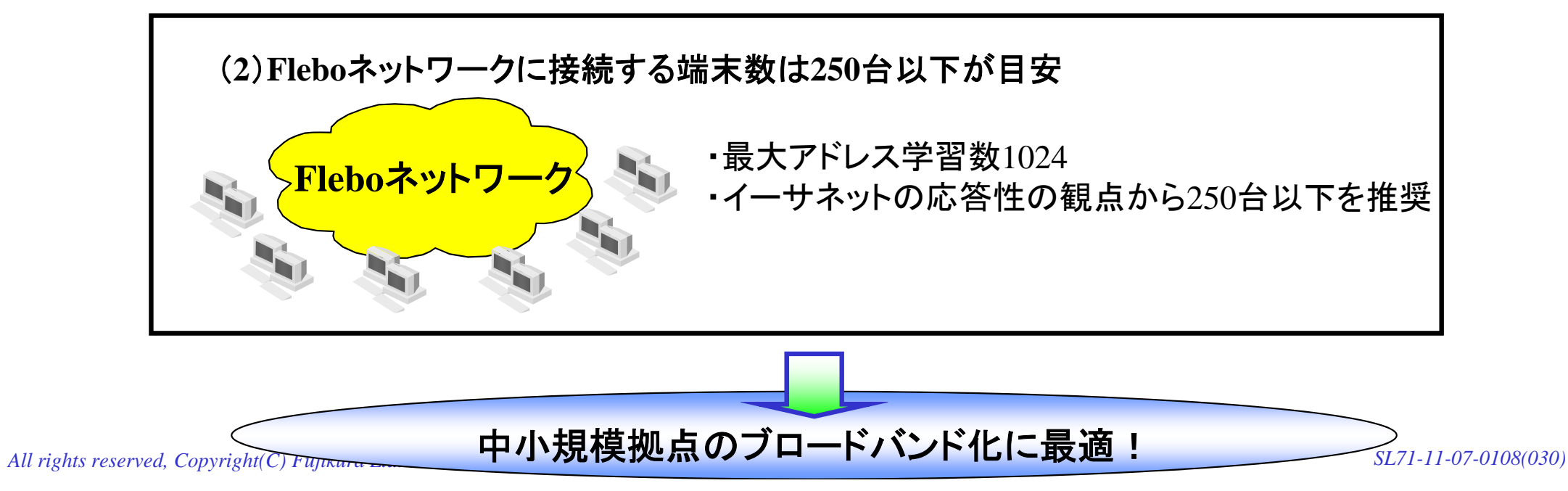

## 4、他社との比較

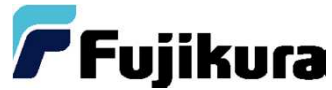

## 導入前 •かんたん設定 →たった3分でVPN設定可能、アドレス設計も簡単(L2) ・高スループット →1ギガ対応、ハードウェア処理により高速転送(P18参照) ・暗号化機能搭載 →AES256ビット(暗号化しても高スループット) ・プロトコルフリー →ルータのようにプロトコル毎の設定が不要 導入後 •一括管理 →他拠点管理・設定変更が可能 LED点灯パターンで障害の状況把握が可能 •サポート機能 →自動再接続機能(キープアライブ機能)、SNMP対応

・保守サービス →オンサイト保守、先出しセンドバック保守 メニュー有り

All rights reserved, Copyright(C) Fujikura Ltd. 2012

## 機器のご紹介

FNX0630 Flebo Next 1215 8 salety

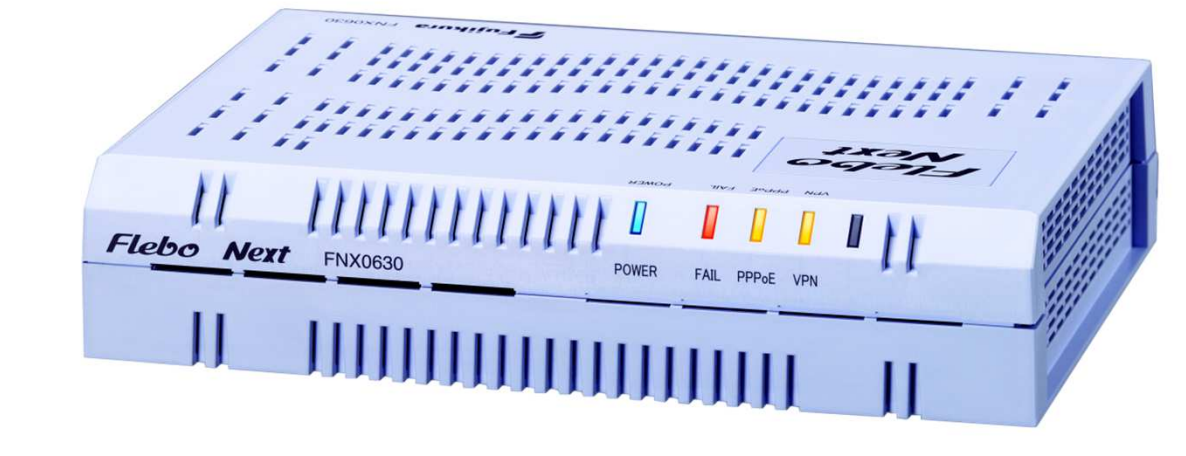

イーサネットVPN装置 全ポートギガビット・NGN対応モデル

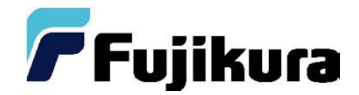

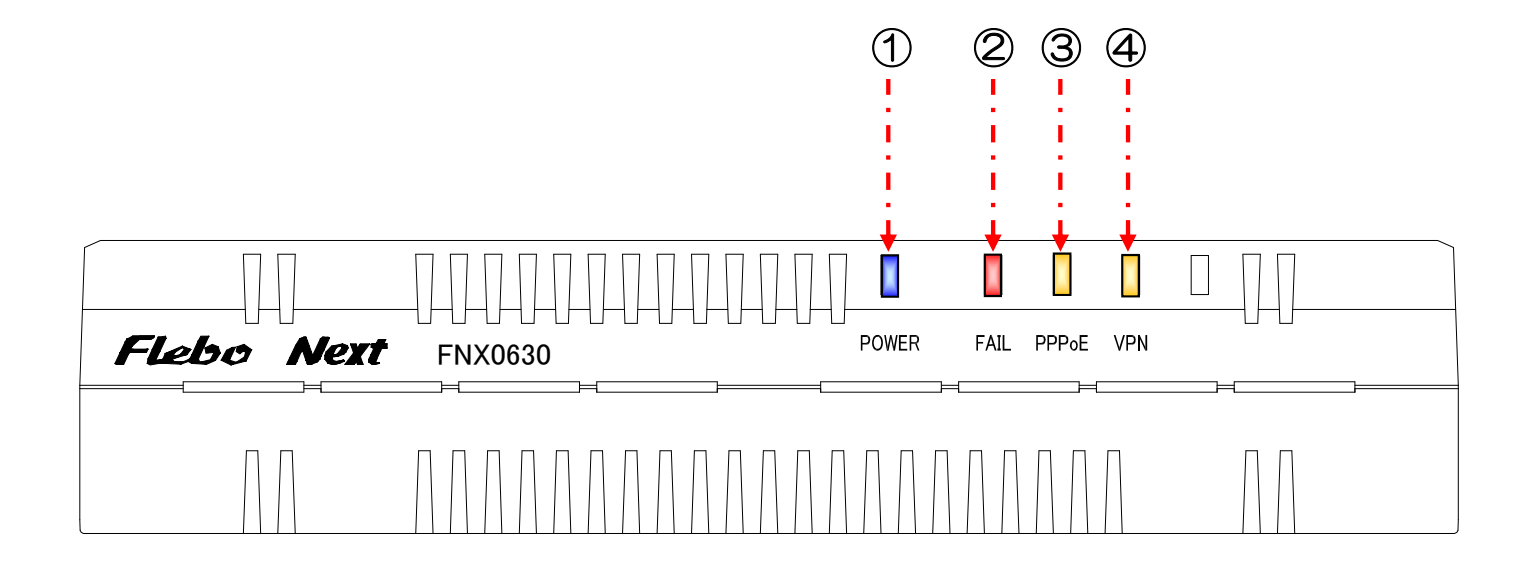

- POWERランプ(青色)
   <u>点灯:電源がオンの時</u>
   消灯:電源がオフの時
- ②FAILランプ(赤色)

装置の故障状態を示します。

<u>消灯:装置正常状態</u>

- 点滅:必須設定不足または装置立上げ時
- 点灯:装置故障状態

③PPPoEランプ

PPPoEセッションの状態を示します。

- <u>消灯:PPPoEセッション確立時</u>
- 点滅:PPPoE無効設定または装置立上げ時
- 点灯: PPPoEセッション切断時

#### ④VPNランプ

- VPNリンク状態を示します。
- <u>消灯:VPN正常時</u>
- 点滅:一部拠点のVPN異常時または装置立上げ時
- 点灯:全拠点のVPN異常時

## 1-2.各部の名称と機能 背面図

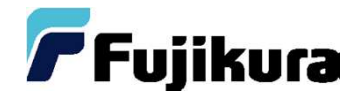

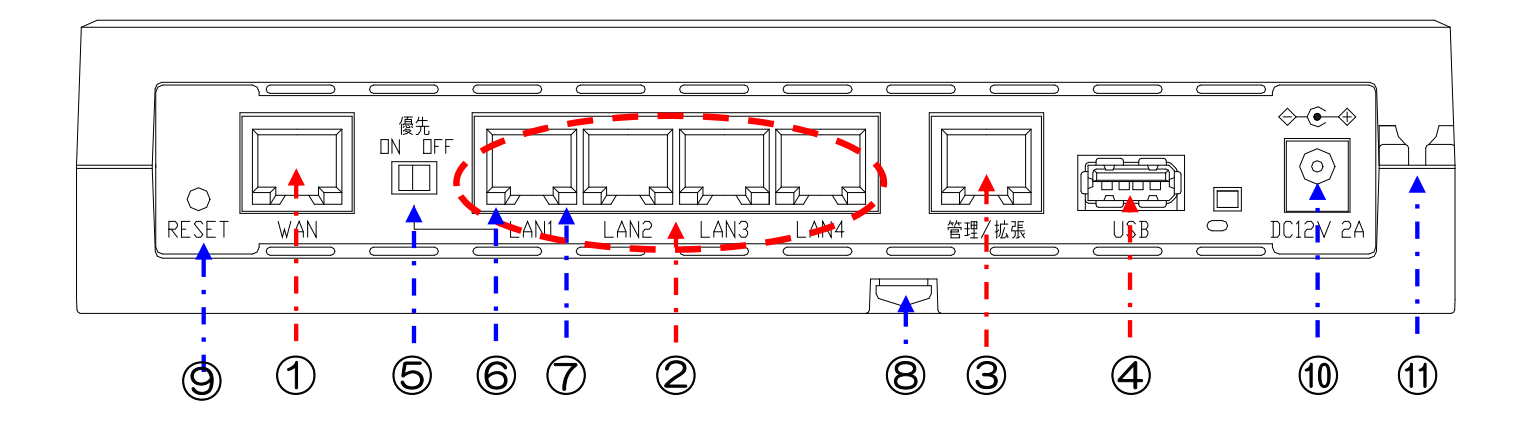

#### ①WANポート

10/100/1000BASE-Tイーサネットポートです。

フレッツの回線終端装置やADSLモデムなどと接続します。

#### ②LANポート

10/100/1000BASE-Tイーサネットポートです。 4つのポートはスイッチングハブとして動作します。

#### ③管理/拡張ポート

10/100/1000BASE-Tイーサネットポートです。 管理用のPCなどと接続します。

また、5番目のLANポートとしても使用できます。

#### ④USBポート

USBメモリ専用ポートです。

USBメモリからファームアップを行なったり、USBメモリにログや カルテを保存したりすることができます。

#### ⑤優先制御スイッチ・優先制御表示

ポート優先をオン/オフします。

オンにすると、LAN#1~LAN#4ポートの内、LAN#1のパケットを 優先でWAN側へ転送します。

優先制御スイッチをオンにしてポート優先機能が有効になると点灯します。

#### ⑥イーサネットポート状態表示(1)

緑点灯:1Gでリンク確立したことを示します。

橙点灯:100Mでリンク確立したことを示します。

消灯: 10Mでリンクが確立した、又はリンクが確立していない状態を示します。

- ⑦イーサネットポート状態表示(2)
  - 緑点灯:全二重でリンクが確立したことを示します。
  - 橙点灯:半二重でリンクが確立したことを示します。
  - 消灯:リンクが確立していない状態を示します。
  - 点滅:リンク状態に応じて通信中であることを示します。
- ⑧ FG端子 (アース端子)

アース接地用の端子です。

- ⑨リセットスイッチ
  - 装置を再起動します。

スイッチを長押し(4秒以上)すると、ハードウェアリセット動作となります。 **①電源コネクタ** 

付属のACアダプタの出力プラグを接続します。

#### ①ACアダプタ用ケーブルクランプ

プラグ抜け防止用のクランプです。付属のACアダプタのDCコードの根元を 入れて固定してください。

## 2-1.操作(設定画面)

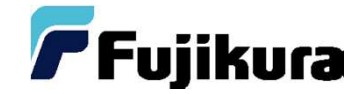

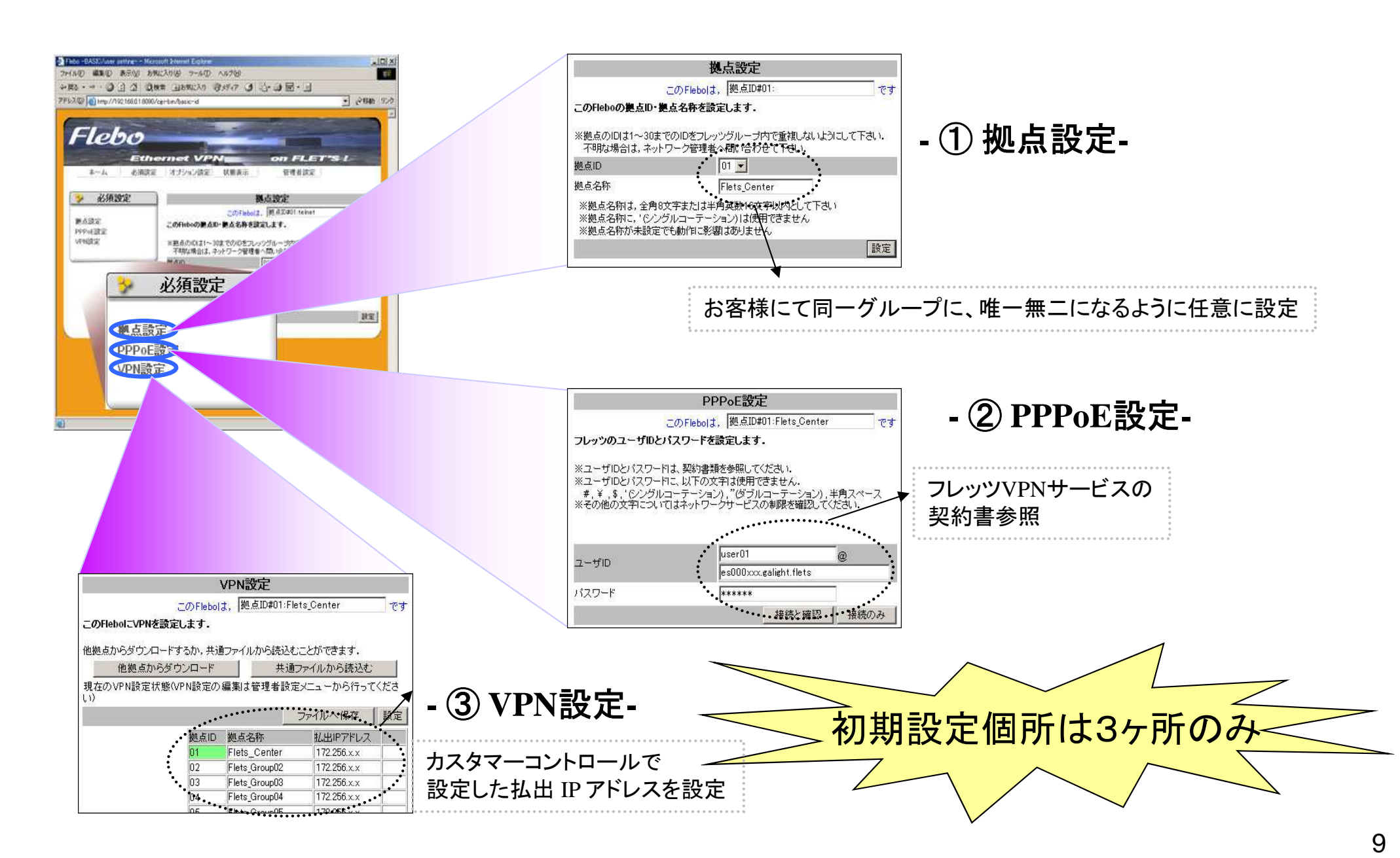

## 2-2. 拠点設定(STEP1)

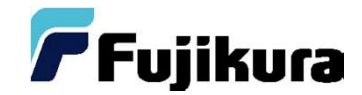

### 他拠点と重ならないよう「拠点ID」を設定

| Flebe<br>ホーム 必須設定 | O Next Ethernet-VPN on FLET's !     オブション 状態表示 管理者設定                                                                                                    |     |                        |
|-------------------|----------------------------------------------------------------------------------------------------|-----|------------------------|
| 📏 必須設定            | 拠点設定                                                                                                    |     |                        |
| 拠点設定              | この <b>Flebo</b> lt, 拠点ID#01: です                                                                                                    |     |                        |
| PPPoE設定<br>VPN設定  | このFlebo の拠点ID・拠点名称を設定します。<br>・ 拠点IDは1~30までのIDを拠点間で重複しないように設定して下さい、不明な場合は、ネットワーク管理者へ問い合わせて下さい。<br>・ 拠点名称は、全角8文字または半角英数16文字以内として下さい。<br>・ 拠点名称に、(シングルコーテーション)、(ダブルコーテーション)は使用できません。<br>・ 拠点名称は未設定でも動作に影響はありません。 |     |                        |
|                   | <ul> <li>必須設定項目設定後に拠点IDを変更すると装置は自動的に再起動します。</li> <li>拠点ID</li> <li>01 ▼</li> </ul>                                                                                                    | • • | 拠点毎のID(1~30)           |
|                   | 拠点名称                                                                                                    | > [ | 拠点名称(全角8文字または半角16文字以内) |
|                   |                                                                                                    | ~   | 設定ボタン                  |

## 2-3.PPPoE設定(STEP2)

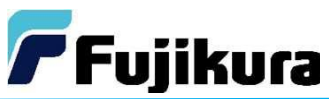

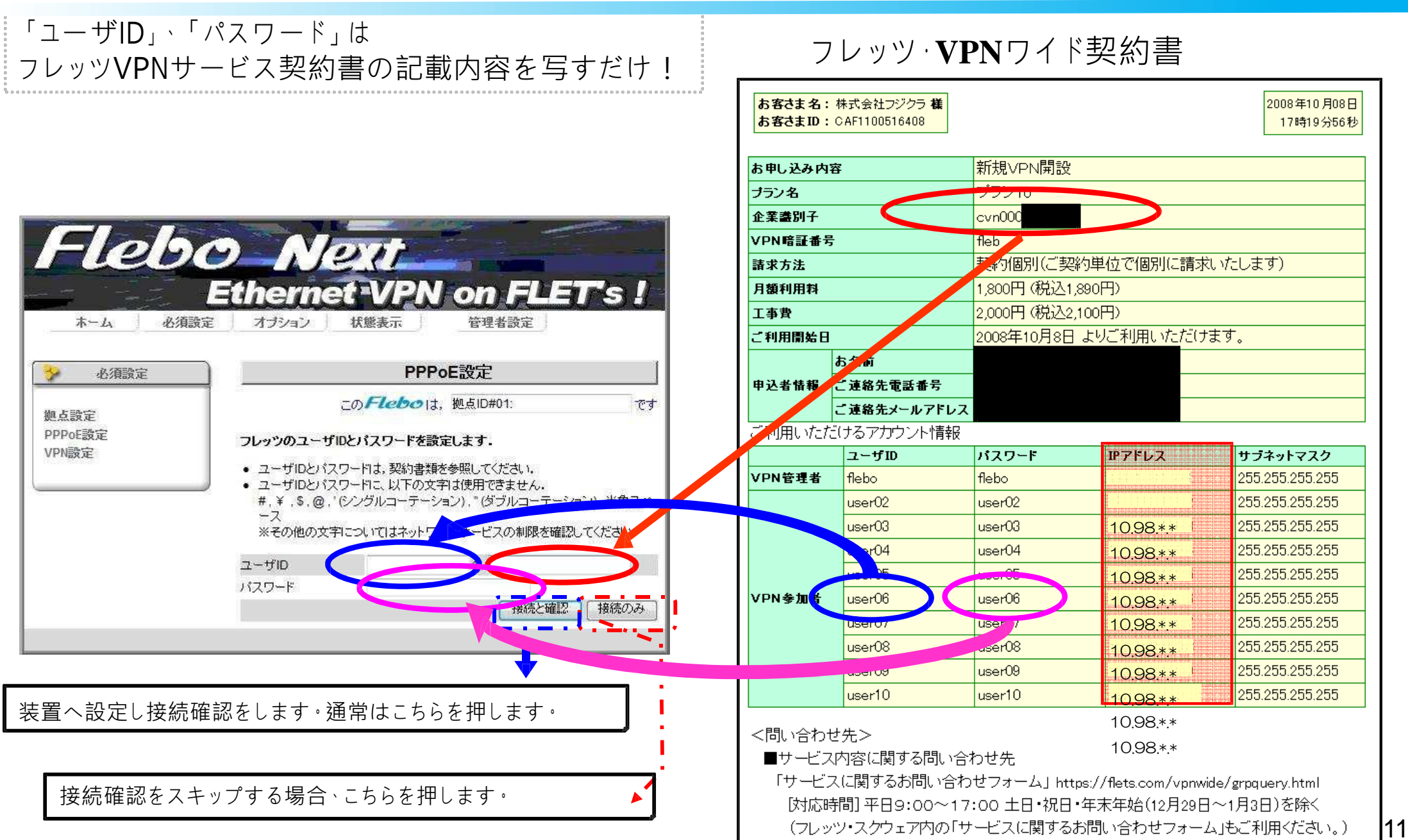

## 2-4.VPN設定(STEP3)

**アFujikura** フレッツVPNサービス契約書

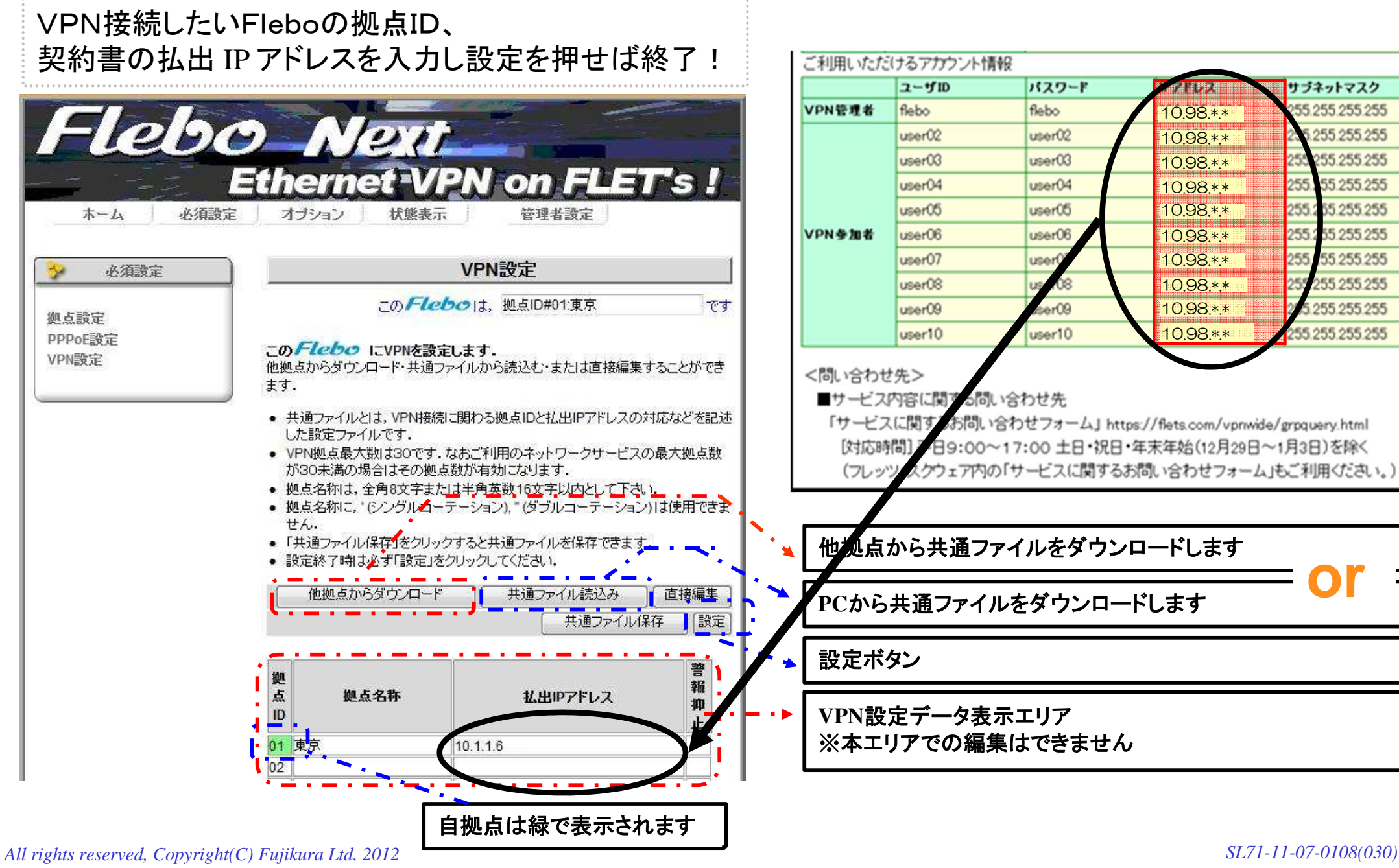

3-1.トラブルシューティング

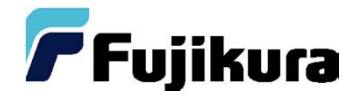

#### 1、事象発生

2、Flebo前面ランプ状態確認
 P7に記載されているランプ状態により障害原因を推測することが可能
 正常時: POWERランプ(青)点灯し、それ以外が消灯
 異常時: FAILランプ(赤)、PPPoEランプ(橙)、VPNランプ(橙)が点滅、点灯

#### 例1:

FAILランプ(赤): 点灯 ⇒ 機器が異常を検出してます。 ①機器が故障している可能性があります。機器を交換して下さい。

#### 例2:

PPPoEランプ(橙): 点灯  $\Rightarrow$  PPPoEセッションが切断されてます ①ONUとWANポートのLANケーブルが抜けてませんか? ②回線工事が済んでいますか?

#### 例3:

VPNランプ(橙): 点滅  $\Rightarrow$  一部の登録拠点との間でVPNが未接続です。 ①他拠点がVPN接続できていません。他拠点の設定等を確認してください。

例4:

FAILランプ(点滅)、PPPoEランプ(点灯)、VPNランプ(消灯)  $\rightarrow$  初期化状態です ①再度設定して下さい。

#### 3、ログカルテ保存

All rights reserved, Copyright(C) Fujikura Ltd. 2012

3-2.操作(遠隔設定・遠隔監視)

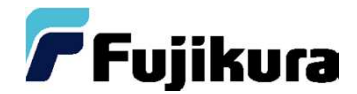

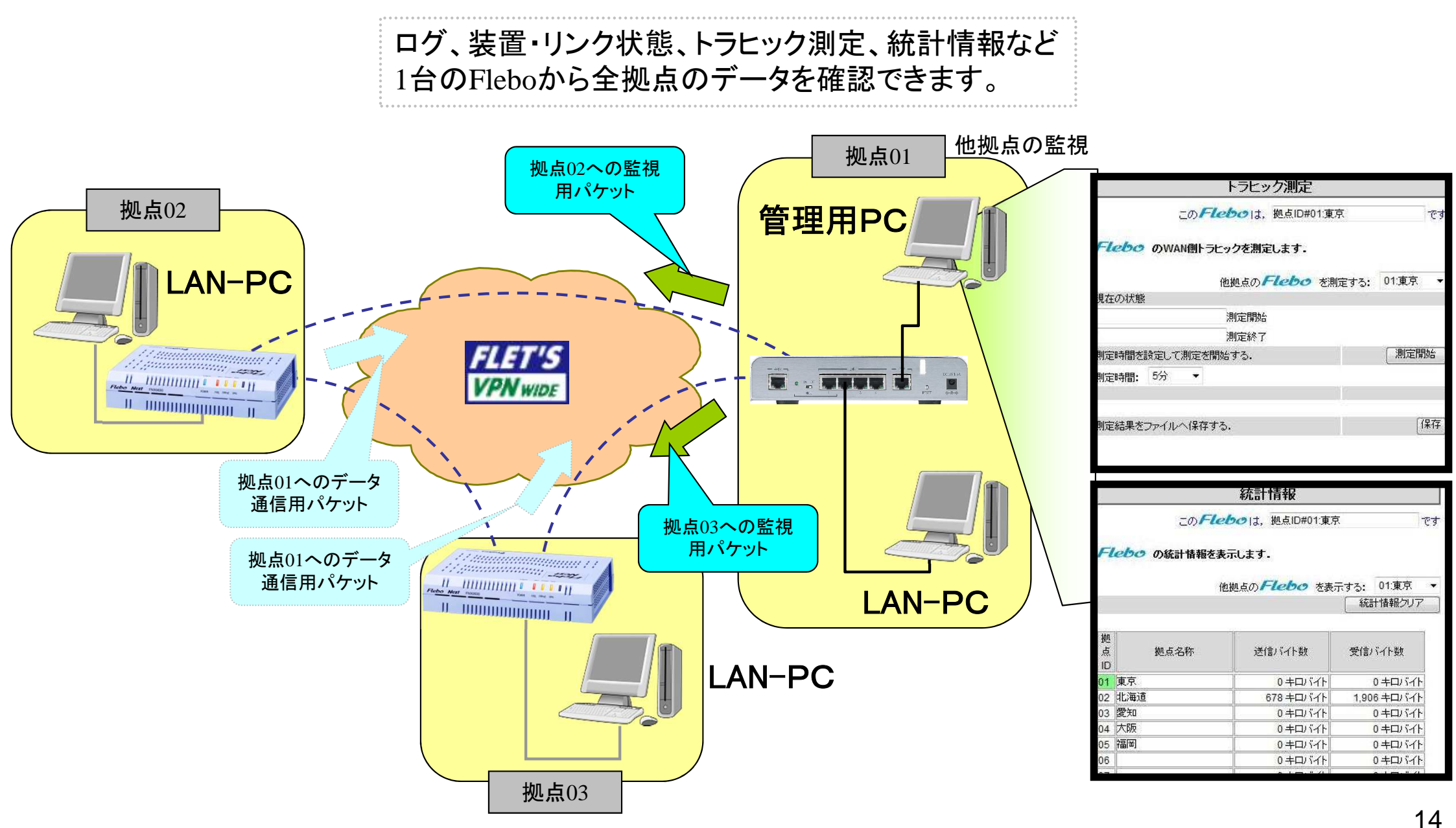

## 3-3. 操作(遠隔監視 装置・リンク状態)

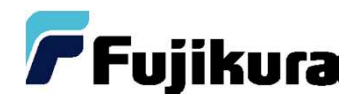

管理画面から、VPN内全Fleboのランプ常態を監視できるため、不具合の切り分けが可能。 Fleboなら直感的に障害状況が想定され、早急な対応が可能となります。

下記例では、03愛知、04大阪、05福岡のVPNランプが点灯しているため、 各拠点のFleboの設定に異常があると判断できます。

| Elak              |                | No             |        |     |    |           |                  | 24  |
|-------------------|----------------|----------------|--------|-----|----|-----------|------------------|-----|
| FIER              |                | 1121           | 1      |     | -  |           |                  | mie |
|                   | -E12           | ernet          | 10     | M   | 1  | n E       |                  | 9   |
|                   |                |                |        | L   | 1  |           | 1.1              |     |
| -1A 203           | ar de          |                | 01     |     |    | 官哇省訊止     | 2                |     |
| > 状態表示            |                |                | 装置     | •1) | ソ  | 7状態       |                  |     |
|                   |                | ະຫ <b>F</b> I  | ebo    | It. | 拠  | 点ID#01:東京 | 6                | 7   |
| 装置・リンク状態          |                |                | 1      |     |    |           |                  |     |
| ーリイットホート1A感<br>1グ | FI             | したの の装置状態・     | ノンク状   | 態   | 表; | 示します.     |                  |     |
| 充計情報              |                |                |        |     |    |           |                  |     |
| ・ラヒック測定<br>ノフテム性報 | 拠              |                | F      | P   | ۷  |           |                  |     |
| (入) 為開報           | 点              | 拠点名称           | î      | P   | P  | 接続先       |                  | 暗号  |
|                   |                |                | L      | E   | 13 |           |                  |     |
|                   | 01             | 東京             | ١      | ٢   | 0  |           |                  | OFF |
|                   | 02             | 北海道            | ٢      | ٢   | 0  | FNX0630   | VPN詳細            | X   |
|                   |                | 100000         |        |     |    |           |                  | 1   |
|                   | 03             | 愛知             | - 10 B | 100 |    | 10.0      | ALL ARTHON       | 1   |
|                   | 03<br>04       | 愛知<br>大阪       | _      |     |    |           | VPN計細            |     |
|                   | 03<br>04<br>05 | 変知<br>大阪<br>福岡 |        |     | •  |           | VPN言羊細<br>VPN言羊細 |     |

All rights reserved, Copyright(C) I

4-1.基本構築(フルメッシュ型)

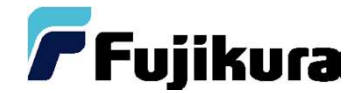

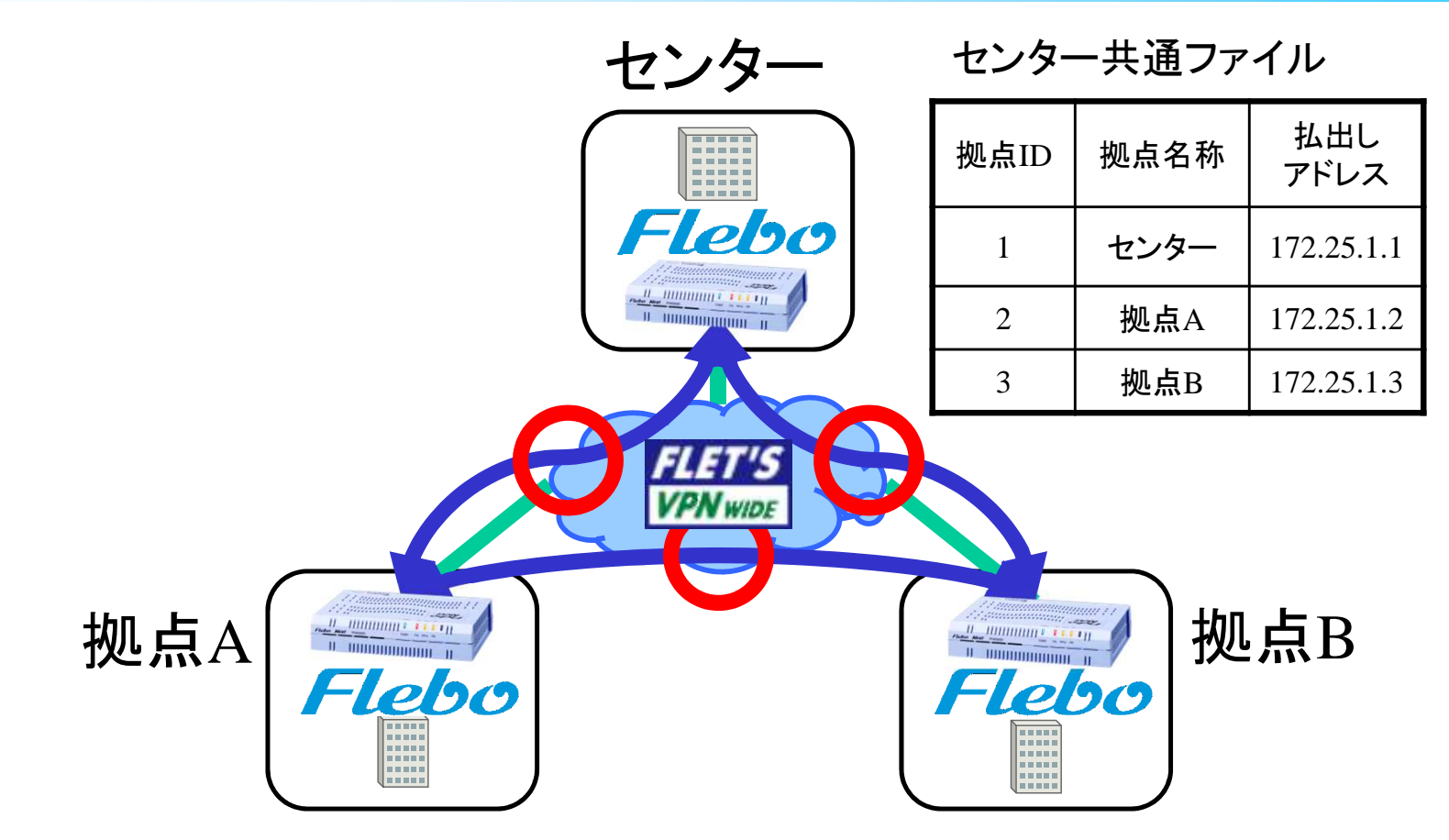

#### 拠点A共通ファイル

| 拠点ID | 拠点名称 | 払出し        |  |
|------|------|------------|--|
|      |      | アドレス       |  |
| 1    | センター | 172.25.1.1 |  |
| 2    | 拠点A  | 172.25.1.2 |  |
| 3    | 拠点B  | 172.25.1.3 |  |

拠点B共通ファイル

| 拠点ID | 拠点名称 | 払出し<br>アドレス |  |
|------|------|-------------|--|
| 1    | センター | 172.25.1.1  |  |
| 2    | 拠点A  | 172.25.1.2  |  |
| 3    | 拠点B  | 172.25.1.3  |  |

All rights reserved, Copyright(C) Fujikura Ltd. 2012

4-2.基本構築(センタ - エンド型)

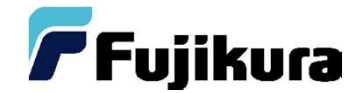

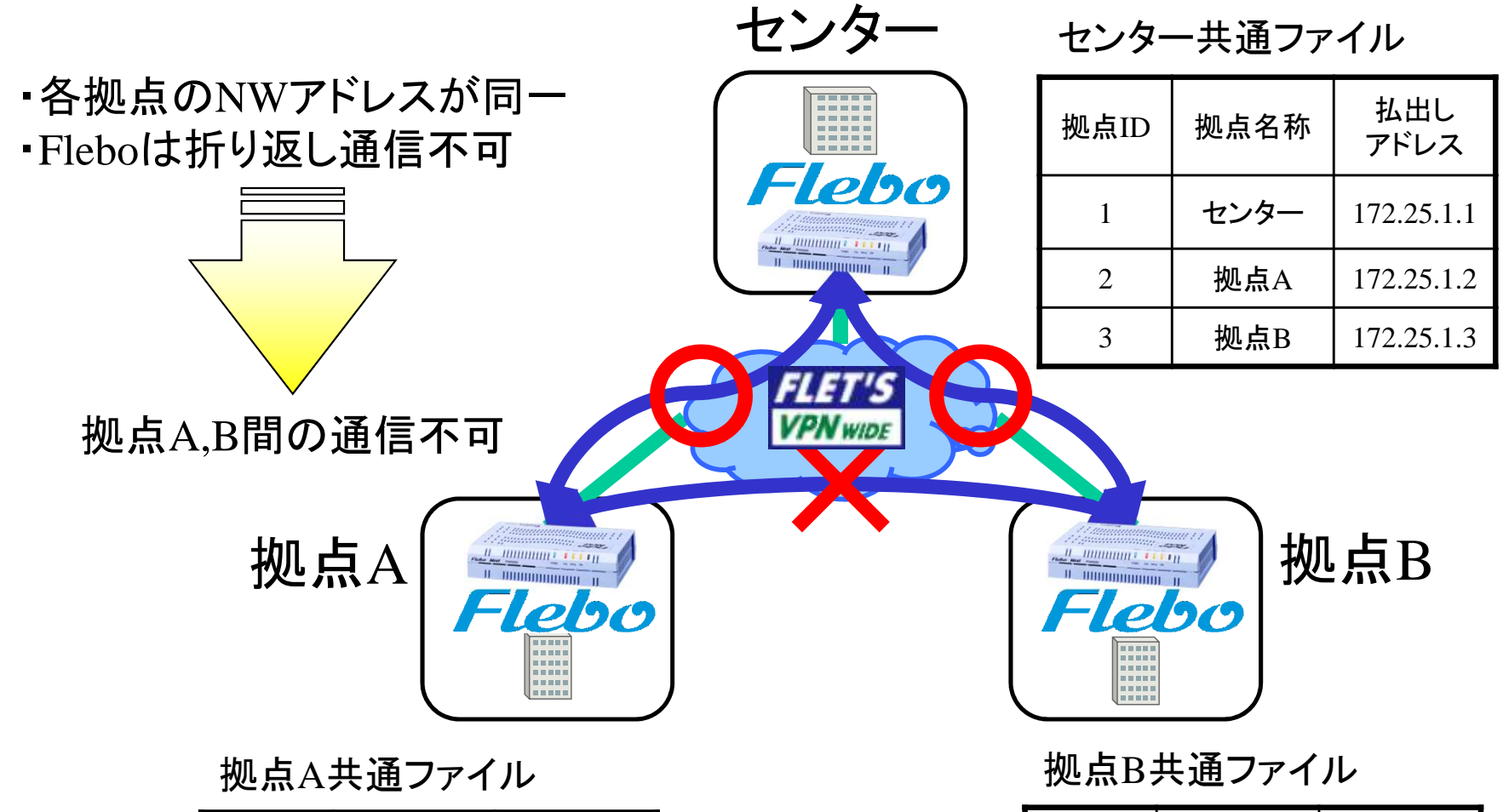

| 払出し<br>アドレス | 拠点ID |
|-------------|------|
| 172.25.1.1  | 1    |
| 172.25.1.2  | 2    |
|             | 3    |

All rights reserved, Copyright

拠点ID

1

2

3

拠点名称

センター

拠点A

17 SL71-11-07-0108(030)

払出し

アドレス

172.25.1.1

172.25.1.3

拠点名称

センター

拠点B

5.高スループット(VPNスループット)

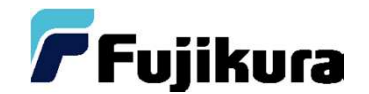

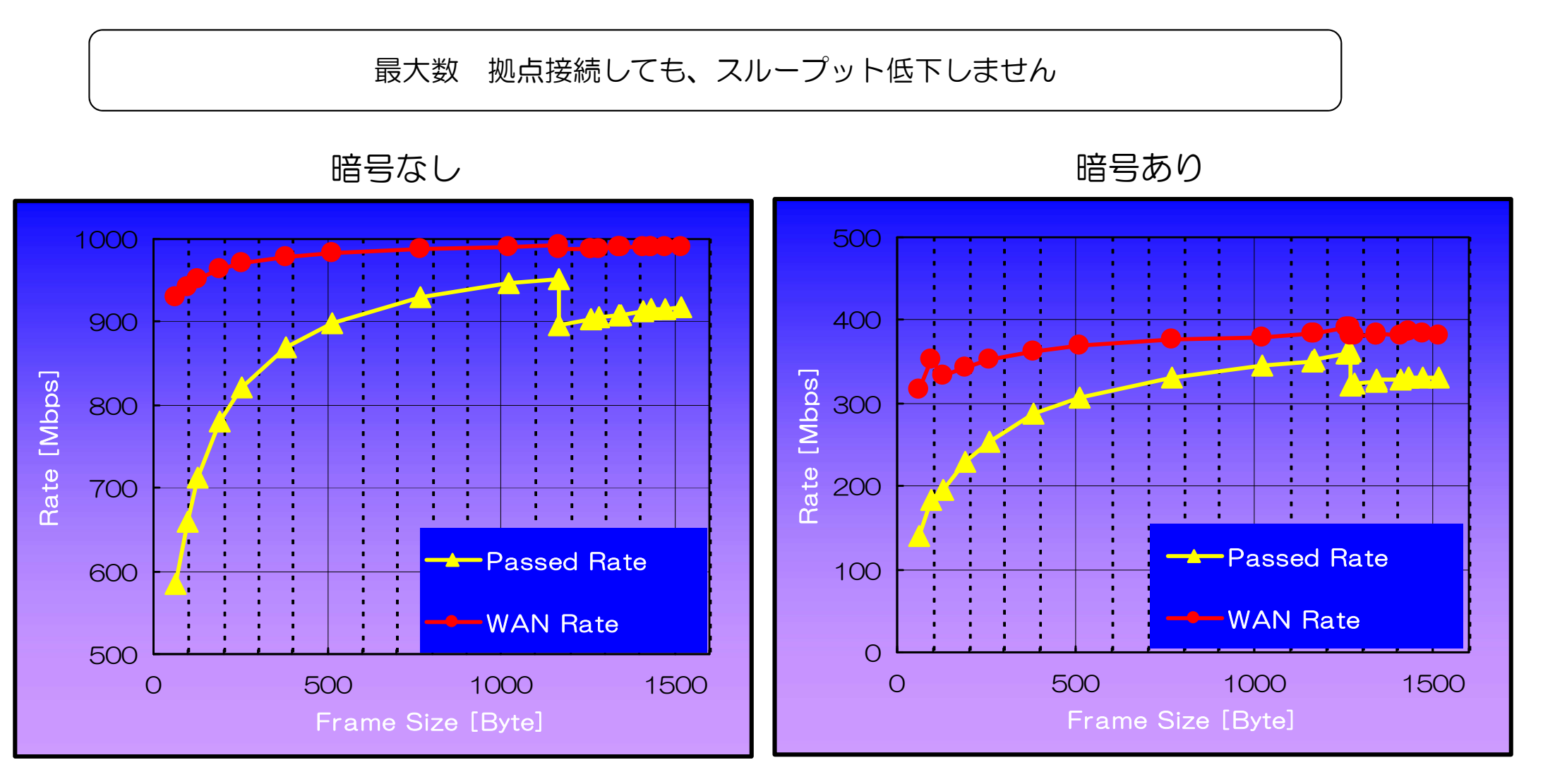

- ※ 「WAN Rate」は実測時の「Passed Rate」からの計算値です。
- ※ MTUサイズ=1364での値です。
- ※ 本数値は擬似フレッツ網を用いて弊社内で1対1にて測定した測定値です。 実際のネットワークでご使用される場合の数値を保証するものではありません。

All rights reserved, Copyright(C) Fujikura Ltd. 2012